## <u>วิธีการเปิดจดหมายหรือเอกสารที่มีลายเซนต์ อิเล็กทรอนิกส์</u>

 ทำการติดตั้งโปรแกรม Adobe Acobat Reader DC <u>ดาวน์โหลดได้ที่นี้</u> หรือ Adobe Acobat ที่มี Version 9 ขึ้นไป

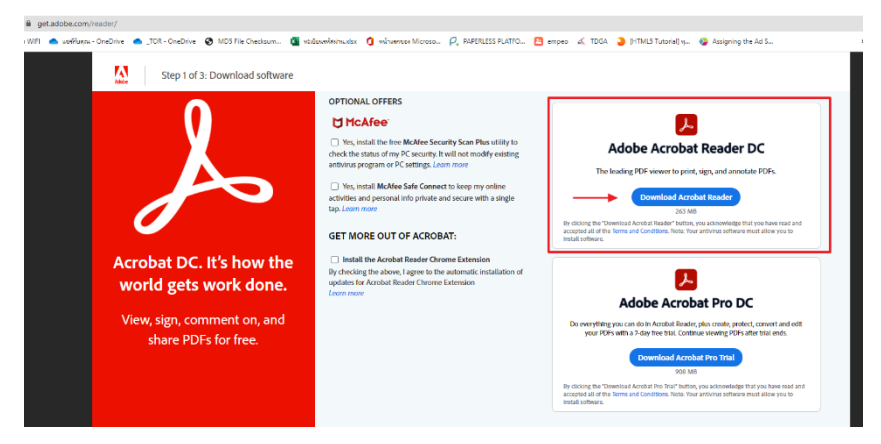

Step 1 ทำการคลิกเครื่องหมายถูก ที่ช่อง Mc Afee ออกดังรูปและ คลิก Download Acrobat Reader

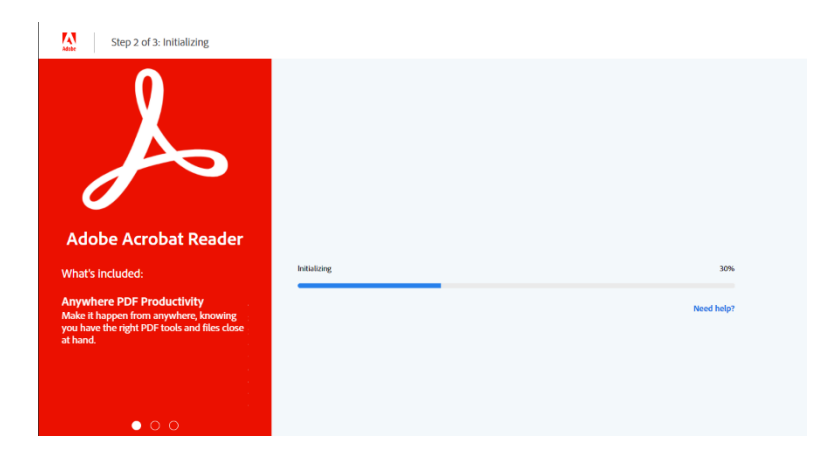

Step 2 รอ Initializing ครบ 100% จะได้ ไฟล์

readerdc64\_en\_xa\_cra\_install.exe ทำการคลิกลงโปรแกรม

 Step: 3 of 3: Thank you and enjoy Adobe Acrobat Reader DC. Here is another product that might interest you...

 Do more with your PDFs.

 Image: Adobe Acrobat Pro DC

 Adobe Acrobat Pro DC

 View, comment, print, and sign

 Image: Adobe Acrobat Reader

 View, comment, print, and sign

 Image: Adobe Acrobat Reader

 View, comment, print, and sign

 Image: Adobe Acrobat Reader

 Image: Adobe Acrobat Reader

 Image: Adobe Acrobat Reader

 Image: Adobe Acrobat Reader

 Image: Adobe Acrobat Reader

 Image: Adobe Acrobat Reader

 Image: Adobe Acrobat Reader

 Image: Adobe Acrobat Reader

 Image: Adobe Acrobat Reader

 Image: Adobe Acrobat Reader

 Image: Adobe Acrobat Reader

 Image: Adobe Acrobat Reader

 Image: Adobe Acrobat Reader

 Image: Adobe Acrobat Reader

 Image: Adobe Acrobat Reader

 Image: Adobe Acrobat Reader

 Image: Adobe Acrobat Reader

 Image: Adobe Acrobat Reader

 Image: Adobe Acrobat Reader

 Image: Adobe Acrobat Reader

 Image: Adobe Acrobat Reader

 Image: Adobe Acrobat Reader

 Image: Adobe

Start free trial

Step 3 จะปรากฎหน้าจอแสดง การติดตั้งเสร็จเรียบร้อย ทำการเปิดไฟล์เอกสารด้วยโปรแกรม Adobe Acrobat โดยคลิกที่เมนู File เลือก Open แล้วทำการเลือกไฟล์ที่จะ
เปิด จะสามารถเห็นลายเซ็นต์อิเล็กทรอนิกส์

| 🔁 แบบผู้รับมิดขอบสบบลงหมบมนัญชีข้อมูล (2).pdf - Adobe Acrobat Pro | - 0                                                    |
|-------------------------------------------------------------------|--------------------------------------------------------|
| File Edit View Window Help                                        |                                                        |
| 🗁 Open   🔁 Create -   🖹 🍙 🖨 📝 🖂   🏟 🔗 🍹 💩 🗟 🖄                     | Customize 🔻                                            |
| 1 / 1   K U   O + 143% V   S                                      | Tools Fill & Sign Com                                  |
| Signed and all signatures are valid.                              | 💋 Signature                                            |
| เป็น เป็น เป็น เป็น เป็น เป็น เป็น เป็น                           | นามสกุสทงษบุญม                                         |
| ตำแหน่งผู้ประสานงาน                                               |                                                        |
| <i>ไ</i> ตรศัพท <b>์ (สำนักงาน)</b> 02-027-8847                   | ต่อ9622                                                |
| 59 โทรศัพท์ (มือถือ)098-253-4249                                  | E-mail*panjaporn@ha.or.th                              |
|                                                                   | ลงชื่อ <mark>Veid signature</mark>                     |
|                                                                   | <b>ชื่อ-นามสกุล</b> .แพทย์หญิงปียวรรณลิ้มปัญญาเลิศ     |
| ดาวปีหลด · แบบเย้รับยิดชอบระบบอาทะเบียบ                           | <b>ตำแหน่ง</b> ผู้อำนวยการสถาบันรับรองคุณภาพสถานพยาบาล |
|                                                                   | <b>วันที่</b> . 15 ธันวาคม 2564                        |
| - ทุมยา Isaงทรเบยน Open ID<br>ระบบบริหารจัดการบัญชีข้อบอกครัส     | (ระดับผู้อำนวยการกอง หรือ เทียบเท่า)                   |
| - 100001111110000051111111                                        | . ຢູ່,                                                 |

หรือจะทำการเปิดไฟล์ด้วยวิธีการคลิกขวาที่ไฟล์เอกสาร เลือก Open with เลือก Adobe Acrobat เอกสารจะถูกเปิดด้วย Adobe Acrobat โดยสังเกตุจากมุมด้านซ้ายบน จะมีโลโก้โปรแกรมแสดง ดังรูป

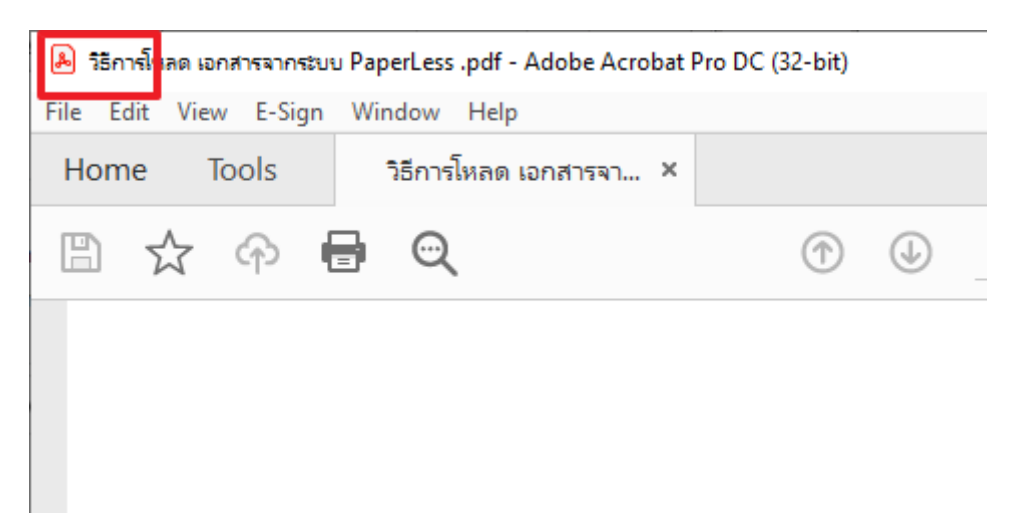